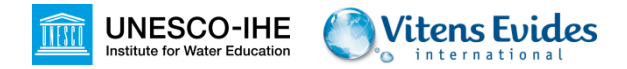

## Map Design

#### Dr. Hans van der Kwast & Jonne Kleijer

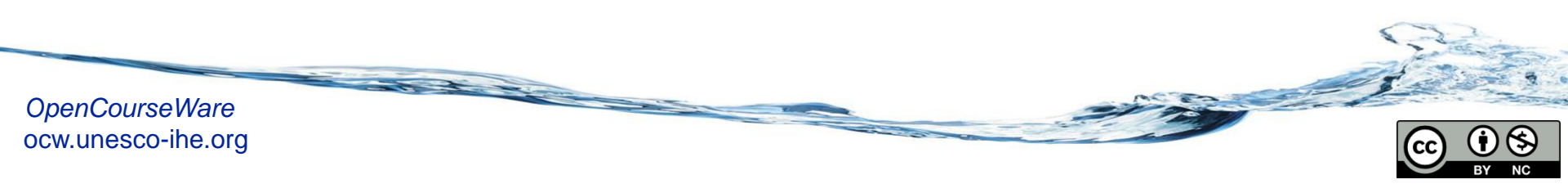

## **Learning objectives**

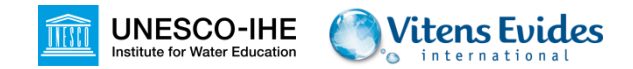

- After this course you will be able to:
  - Design maps using GIS
  - Choose the appropriate legends
  - Choose the appropriate file type, resolution and compression method for maps
  - Use the Styled Layer Descriptor (SLD) standard

## Introduction

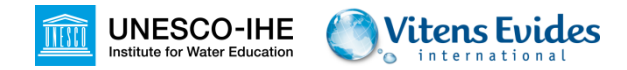

Maps are an important output from GIS analysis.

- Hardcopy paper maps
- Presentations
- Web (static, dynamic)

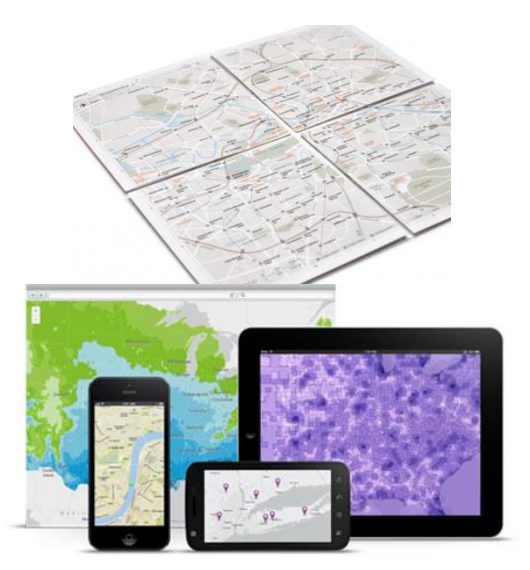

## Map making in GIS

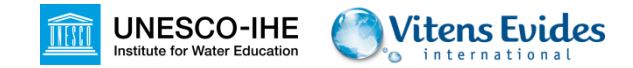

#### Desktop GIS software:

- Map canvas for GIS analysis
- Map composer
- for Map design

## Which map elements?

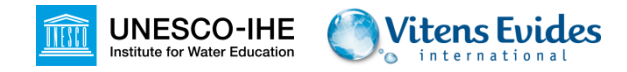

#### Mandatory:

- Title
- Legend
- Scalebar / Graticule
- North arrow

## Optional:

- Acknowledgments
- Name of the map projection
- Logo
- Grid

## Title Common map elements

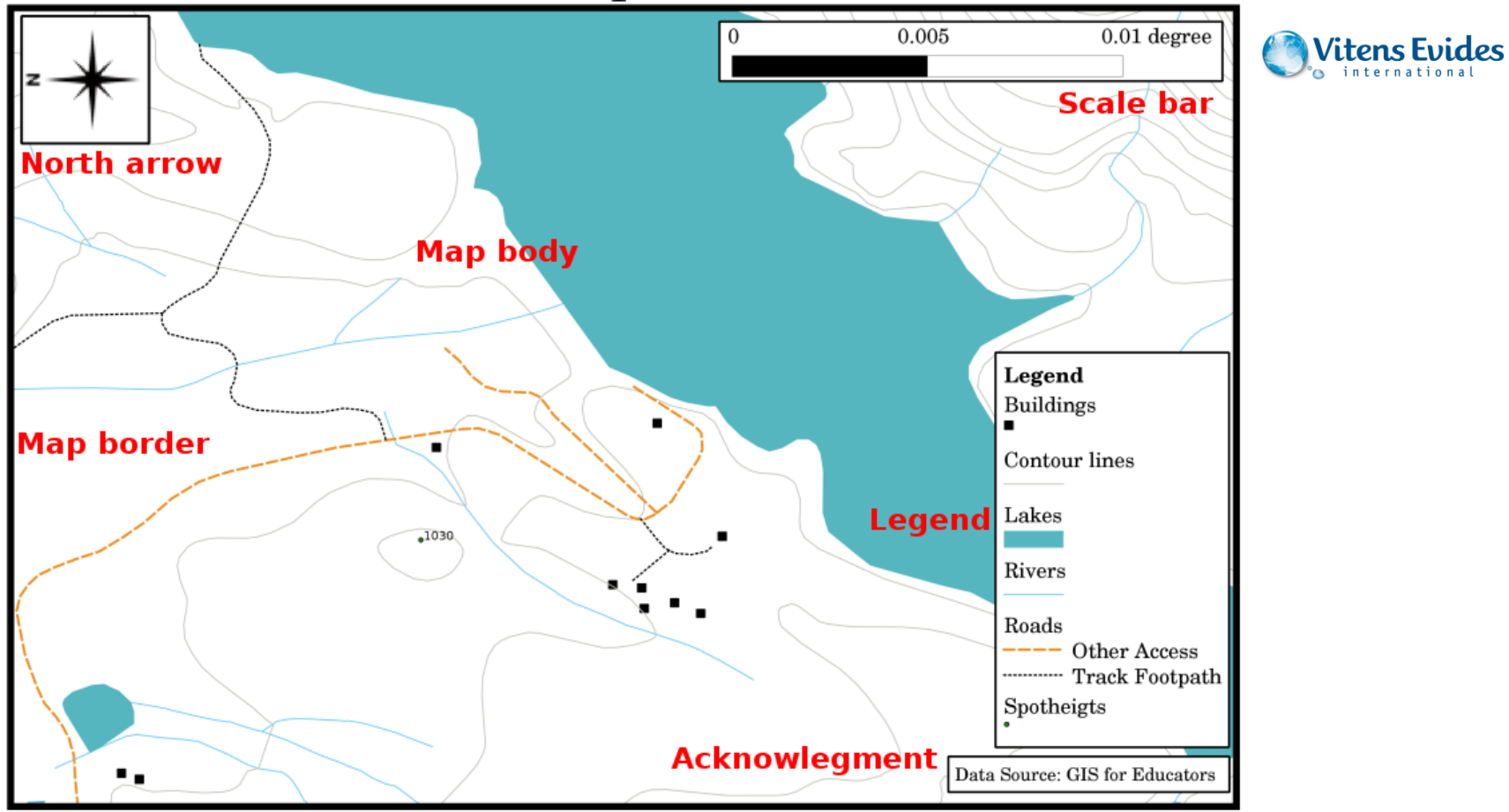

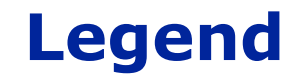

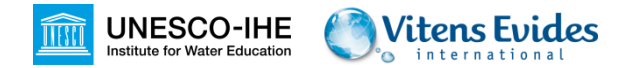

- Real objects → Map symbols
- Legend = Key to used symbols
- Intuitive colours and symbols
- Units (m)

• PROGRAM DEFAULTS ARE ALWAYS WRONG!

## **Point symbology**

| Layer Properties    |                                 |             |              |                |                |                         |         |                         | ? 오      |     | × |
|---------------------|---------------------------------|-------------|--------------|----------------|----------------|-------------------------|---------|-------------------------|----------|-----|---|
|                     |                                 |             |              |                |                |                         |         |                         |          | 0   |   |
| neral Symbology     | Metadata La                     | abels       | Actions      | Attributes     |                |                         |         |                         |          |     |   |
| rend hune           | Cinala                          | Currenteral |              | Tra            | neparancy: 0%  |                         |         |                         |          |     |   |
| gena type           | Single                          | Symbol      |              | • ""           | insparency. 07 | 2                       |         |                         |          |     |   |
| Label               |                                 |             |              |                |                |                         |         |                         |          |     |   |
| Point Symbol        |                                 |             |              |                |                |                         |         |                         |          |     |   |
|                     |                                 |             |              |                |                |                         |         |                         | 0        |     |   |
|                     | $- \times \triangle \triangle $ | র্ম্ব       | ŭ 🕈 ¶        | · 🌣 🕲 E        | - 🖾 🛛 🖸        |                         | ] [] 🖏  | $\Box \Box \triangle$ . | İ        | -   |   |
| \$ = 6 + 8          | 0 o · B                         |             | • i 4        |                |                | <b>.</b> .              | P 🕿 📥 . | • 7                     | <b>M</b> |     |   |
| <b>↓</b> ₪          |                                 |             | • • • •      |                |                |                         |         | <u> </u>                |          |     |   |
| 下发 マ サ              | ¥ = K ≜ ¥                       | 11          | <b>2</b> 🖾 🏟 | ) <b>†</b> 3 X | ×⊃≋♥           | ) 🕋 🕀 -                 | i 🌓 🗍   | t 🛈 🏚                   | 1        | 222 |   |
| A1 # + 1            |                                 |             |              |                |                | $\overline{\mathbf{v}}$ |         |                         |          |     |   |
| VATAA               | • 🛈 🕲 🖬 🗄                       |             |              | ) 🗐 🔲 🍕        | • + +          | XX                      | 1 木 木   | * 🖬 🛄 (                 | Ρ.       |     |   |
|                     |                                 |             |              |                |                |                         |         |                         |          | ÷   |   |
| Rotation field      |                                 | А           | rea scale f  | ield           |                | Size                    |         |                         |          |     |   |
| <off></off>         |                                 |             | coff>        |                |                | - 2.00                  |         |                         |          |     |   |
|                     |                                 |             |              |                |                |                         |         |                         |          | -   |   |
| Style Options       |                                 |             |              |                |                |                         |         |                         |          |     |   |
|                     | Outline st                      | yle         |              |                | - Solid Li     | ne                      | -       |                         |          |     |   |
|                     | Outline of                      | Jar         |              |                |                |                         |         |                         |          |     |   |
|                     | Outline co                      | 101         |              |                |                |                         |         |                         |          |     |   |
|                     | Outline w                       | idth        |              |                | 0.26           |                         | ÷       |                         |          |     |   |
|                     | Fill color                      |             |              |                |                |                         |         |                         |          |     |   |
|                     | Fill style                      |             |              |                | Solid          | •                       |         |                         |          |     |   |
|                     |                                 |             |              |                |                |                         |         |                         |          |     |   |
|                     |                                 |             |              |                |                |                         |         |                         |          |     |   |
|                     |                                 |             |              |                |                |                         |         | Cause Ci                |          |     |   |
| Restore Default Sty | le                              | Save /      | As Default   |                | Load S         | ityle                   |         | Save Si                 | yle      |     |   |

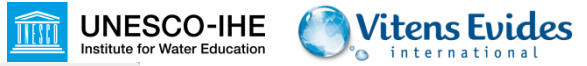

## **Point symbology**

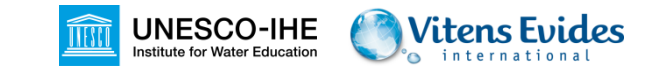

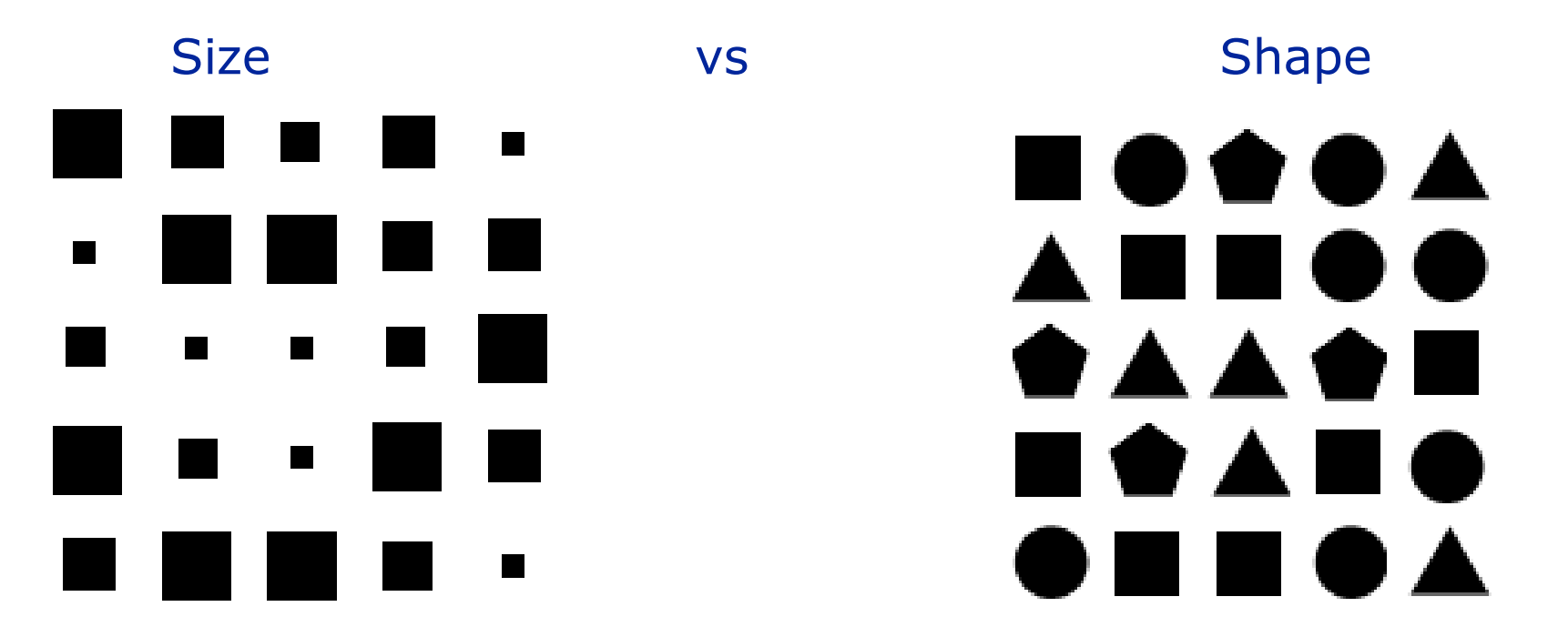

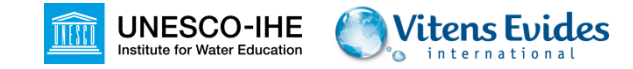

#### Lines

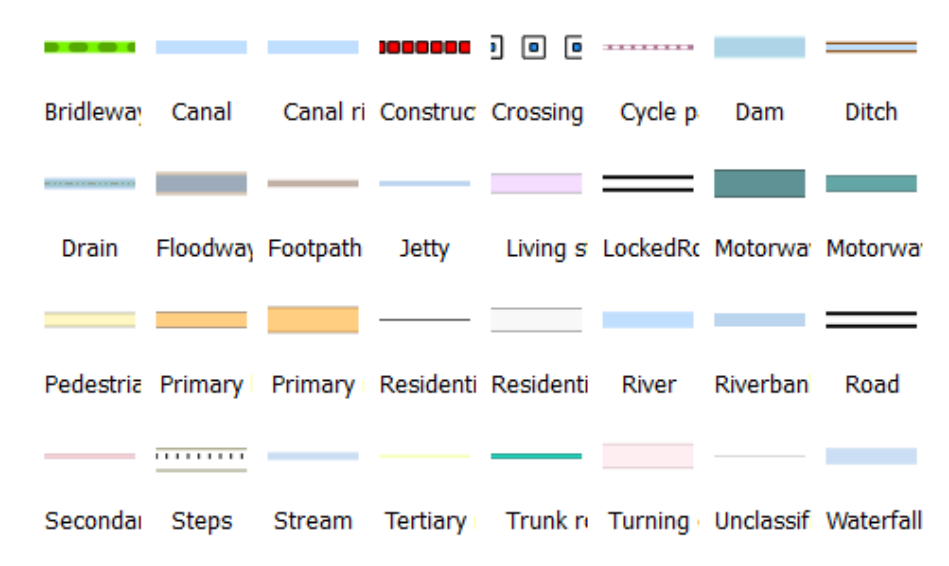

### Polygons

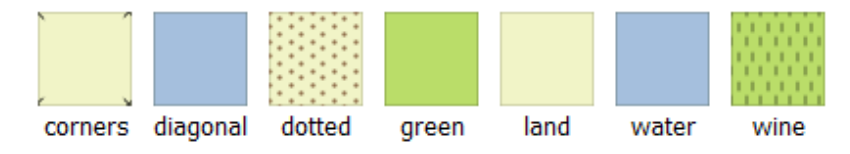

Weir

## **Lines & Polygons**

- Pipeline (Water)
- Buildings

• Park/Forrest

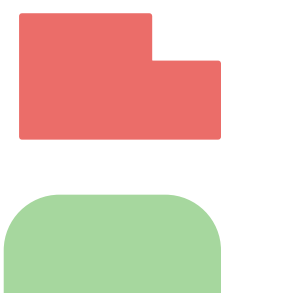

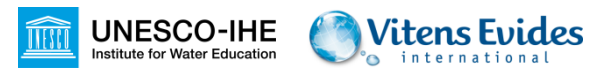

## **Continuous raster**

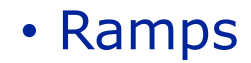

| 🌠 cpt-city color ramp                                                                                                    |                       |                 |          | -           | 8 ×  |
|----------------------------------------------------------------------------------------------------|-----------------------|-----------------|----------|-------------|------|
| Selections by theme                                                                                                    | 4                     | All by author   |          |             |      |
| Name                                                                                                    | Selected palettes for | topography (22) |          |             |      |
| Discord     Diverging     Creans                                                                                                    |                       |                 |          |             | -    |
| Greens     Greys     Get     GIS     Descinitation                                                                                                    | natural               | neutral         | textbook | elevation   |      |
| Reds     Temperature     Topography                                                                                                    | c3t1                  | c3t3            | garish14 | ao-a        |      |
| Topography/bathymetry<br>Top of the (cpt) palettes<br>Top of the (svg) palettes                                                                                                    | cd-a                  | db-a            | o2-a     | sd-a        |      |
| Generation of the second second seco | tv-a                  | ws-a            | wt-a     | os250k-feet |      |
| Selection and preview Information                                                                                                    |                       |                 |          |             |      |
| Palette                                                                                                    |                       |                 |          |             |      |
| License                                                                                                    |                       |                 |          |             |      |
| Save as standard gradient                                                                                                    |                       |                 |          | OK Cancel   | Help |

UNESCO-IHE Institute for Water Education Vitens Evides

### **Continuous raster**

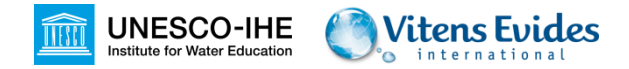

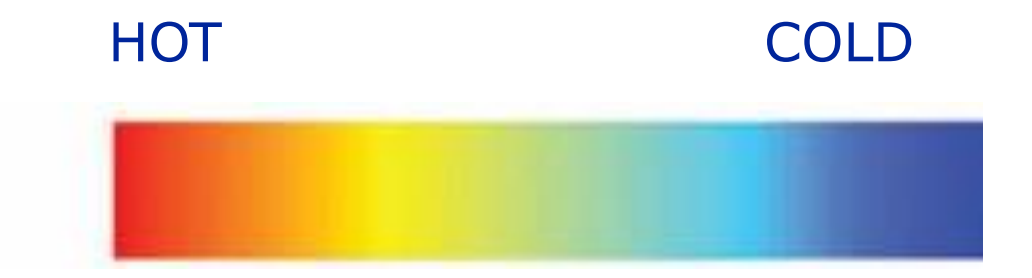

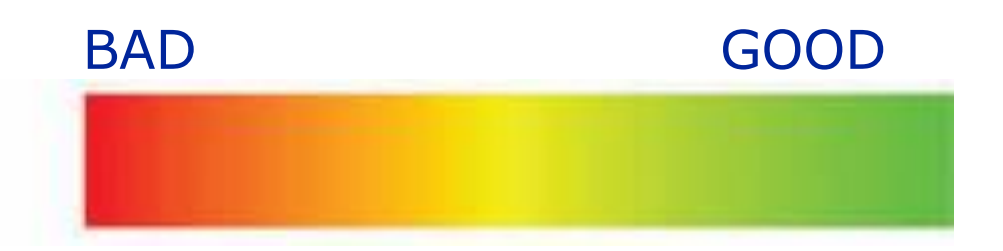

## **Continuous raster**

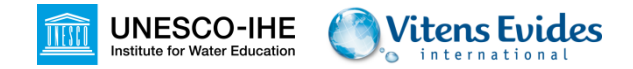

#### What is high?

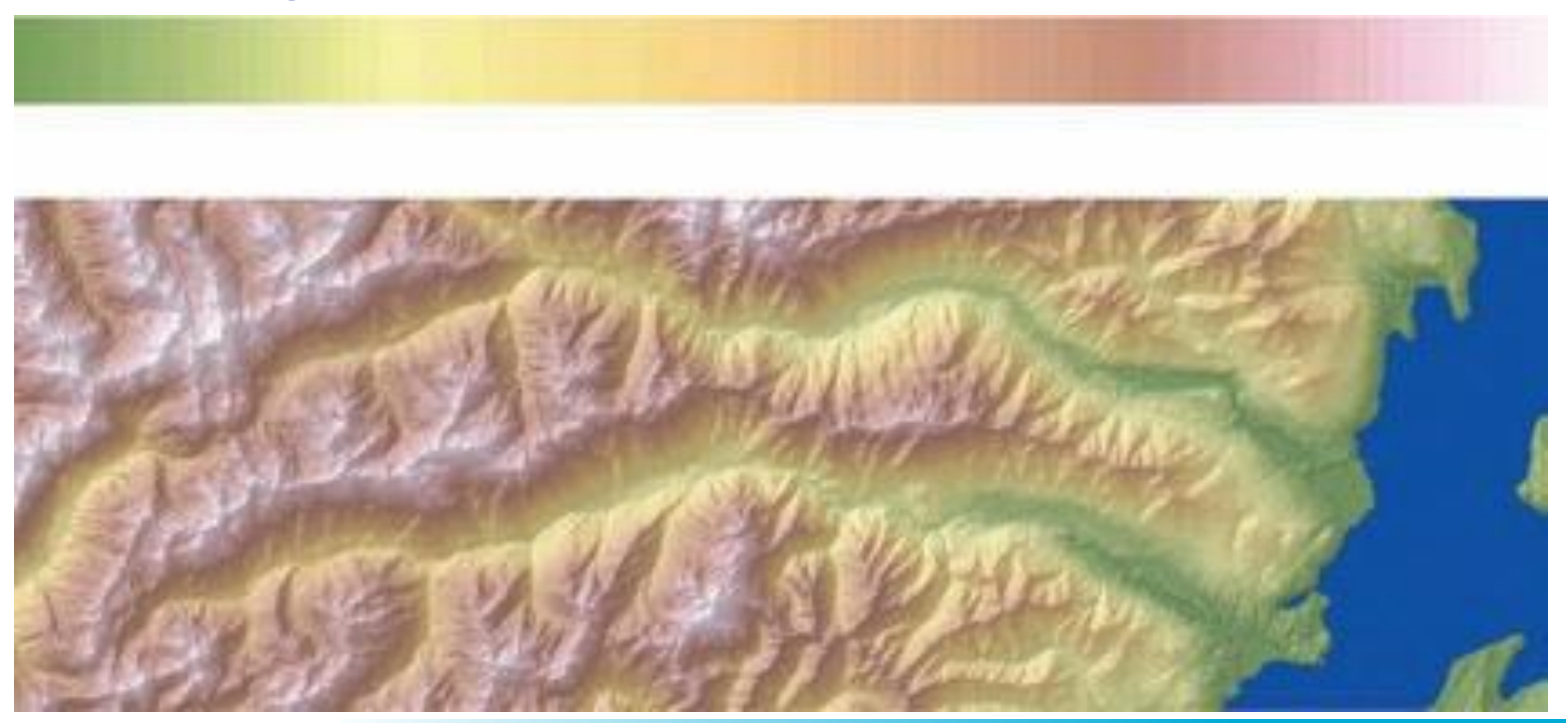

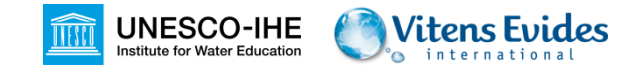

#### • Random colours

| 🌠 Random d | olor ramp | 1.00 | -    | ? ×    |
|------------|-----------|------|------|--------|
| Hue        | from      | 0    | 韋 to | 359    |
| Saturation | from      | 100  | 韋 to | 240 🜩  |
| Value      | from      | 200  | 🚖 to | 240 🜲  |
| Classes    |           | 10   | -    |        |
| Preview    |           |      |      |        |
|            |           |      |      |        |
|            |           |      | ОК   | Cancel |

## **North arrow**

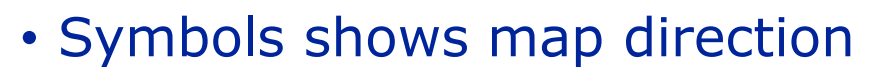

Rotated maps

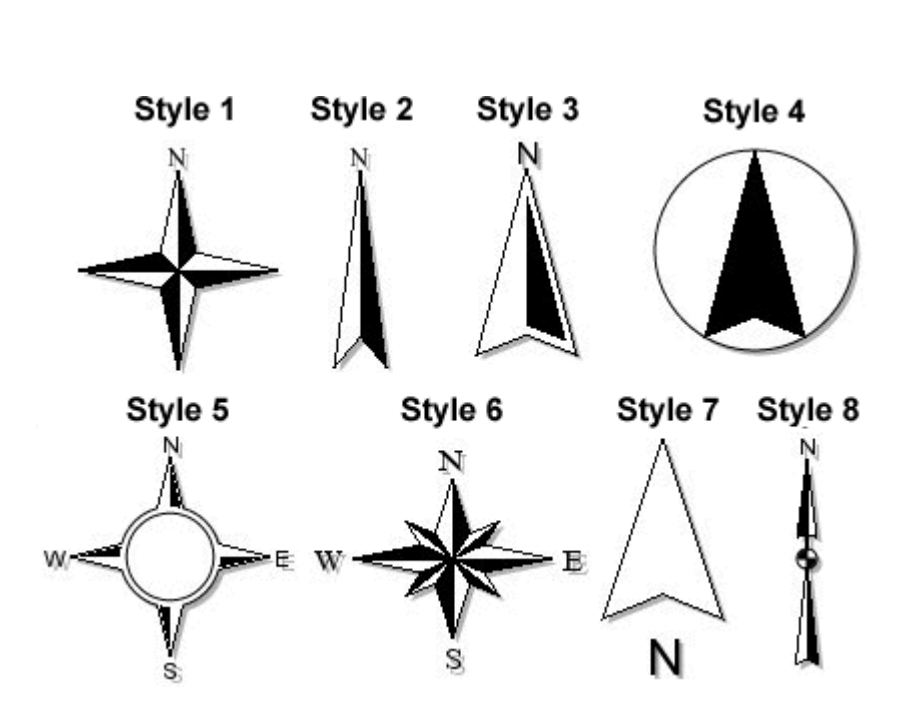

UNESCO-IHE Institute for Water Education Vitens Evides

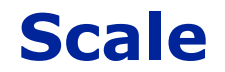

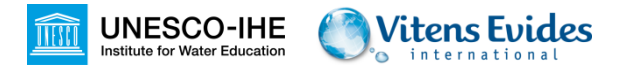

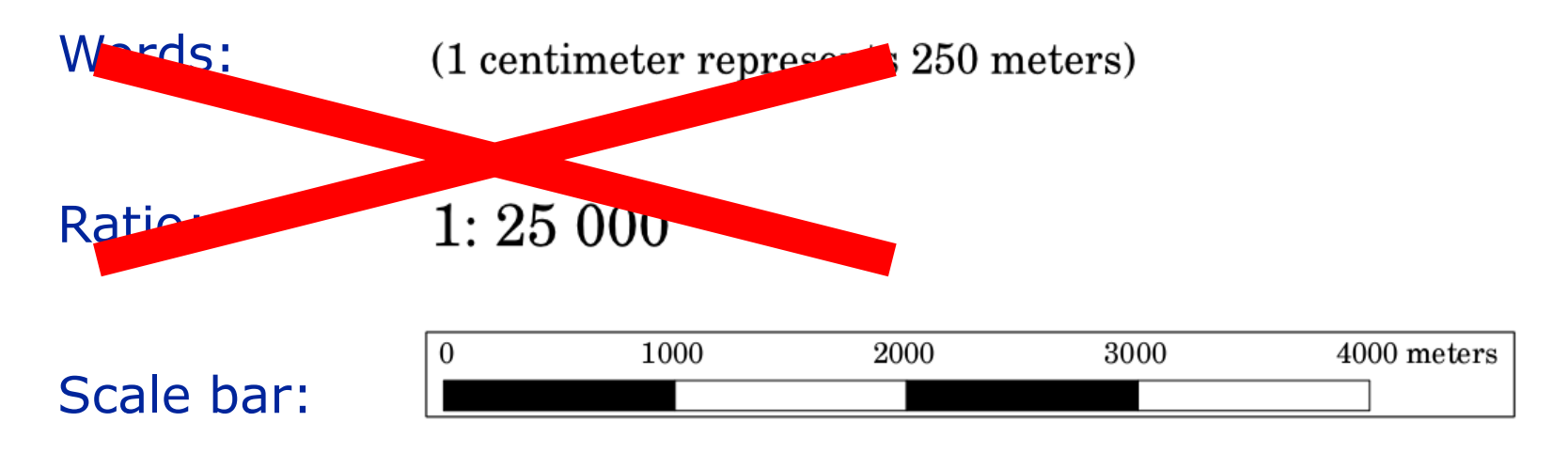

## **Inset / Overview map**

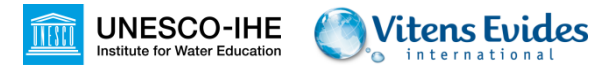

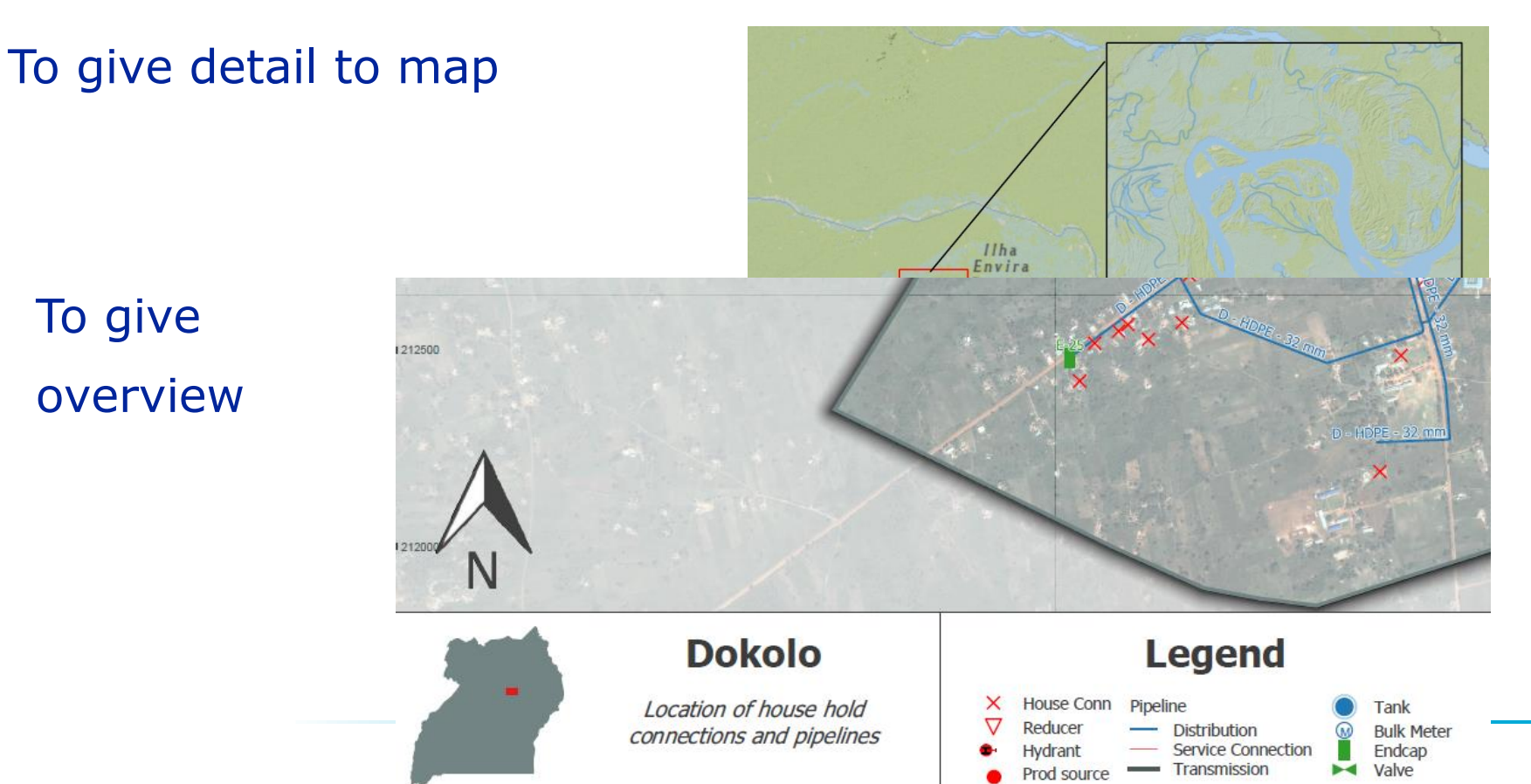

Font

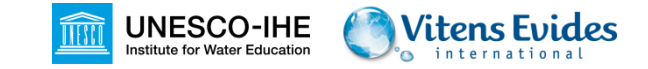

## serif sans-serif

# Proportional

# Monospaced

Thin Light **Medium Bold** 

Times is Formal Fontin is Informal Goudy Old Style is Classic Verdana is Modern Benton Gothic is Light **ChunkFive is Dramatic** Helvetica is Neutral

## Map design

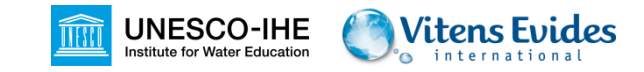

### To begin with...

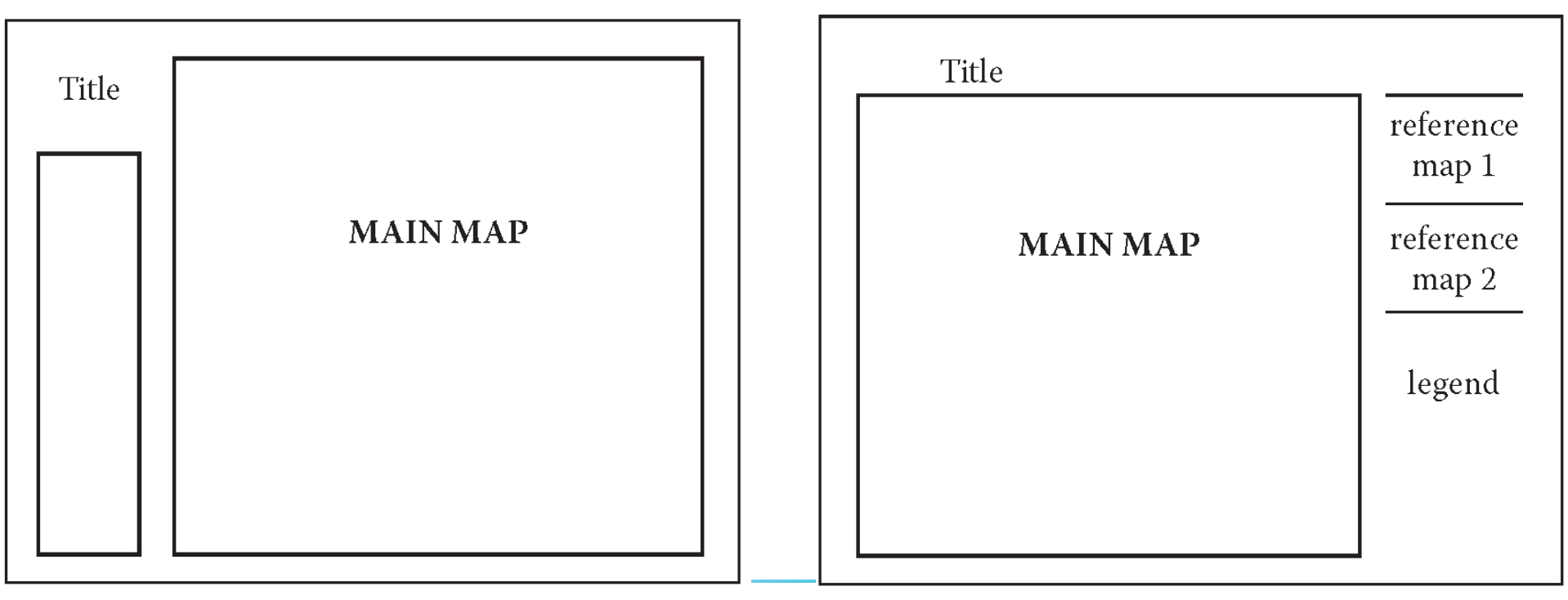

## Map design

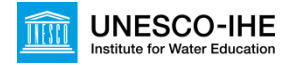

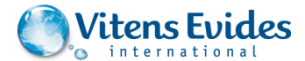

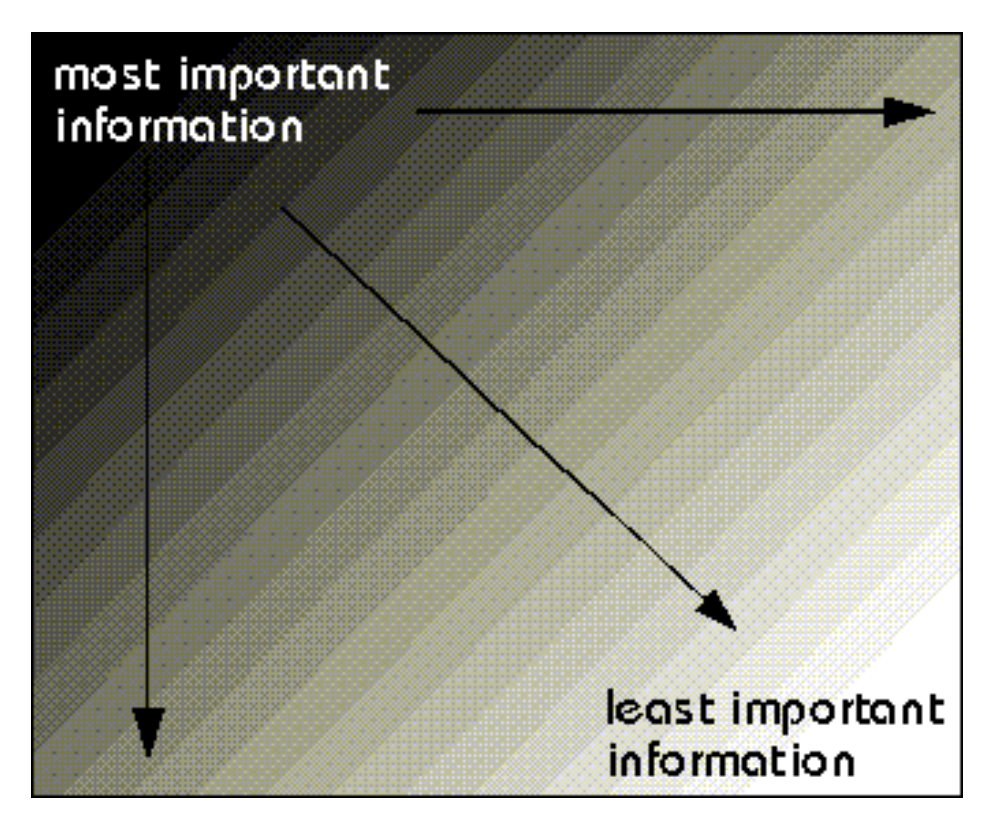

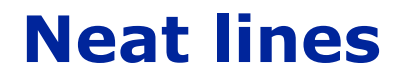

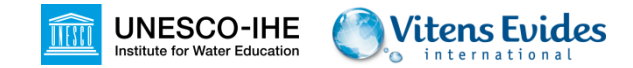

• Make a map **more** neat

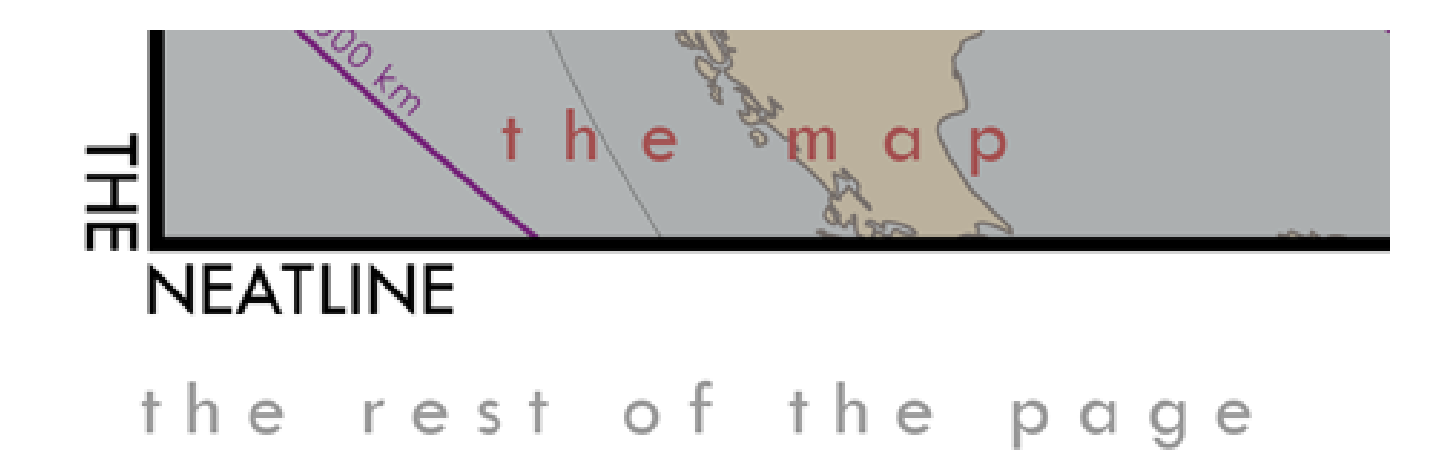

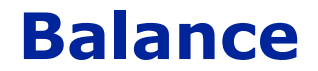

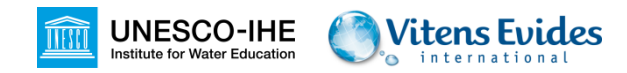

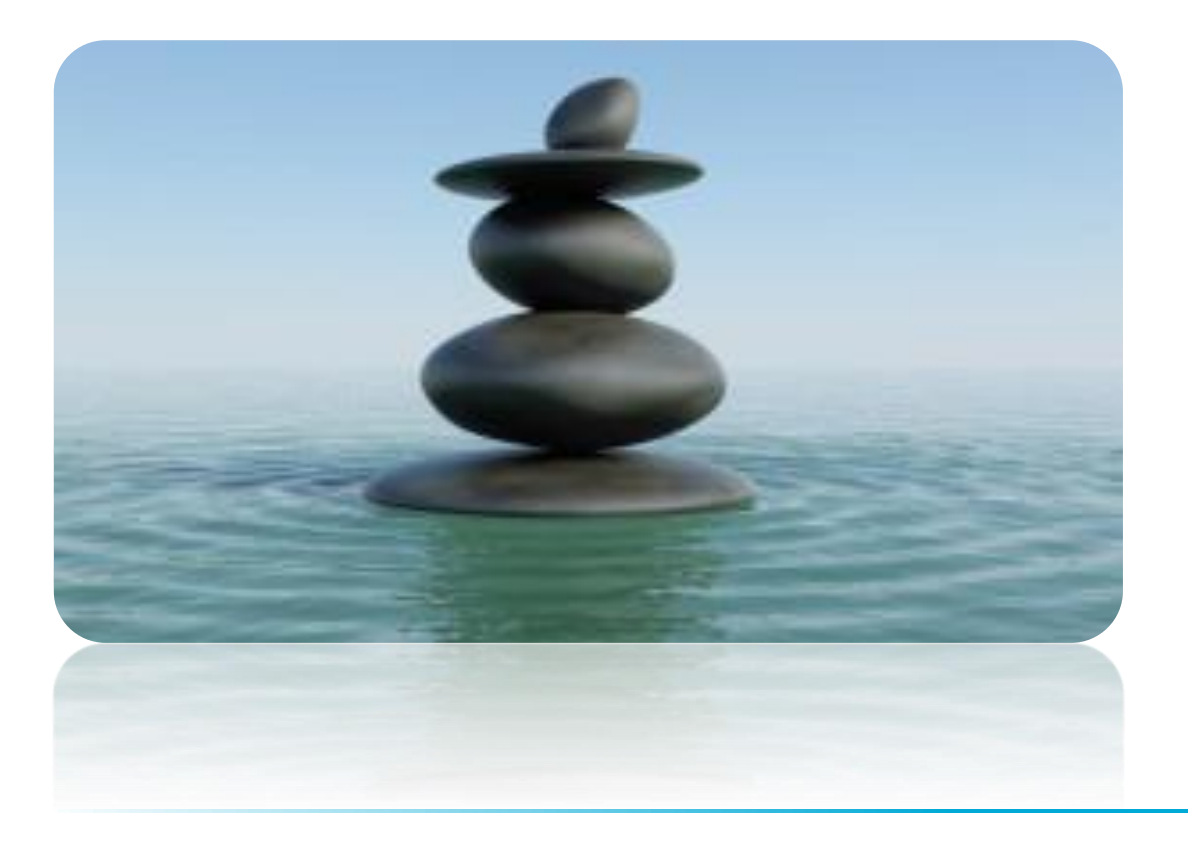

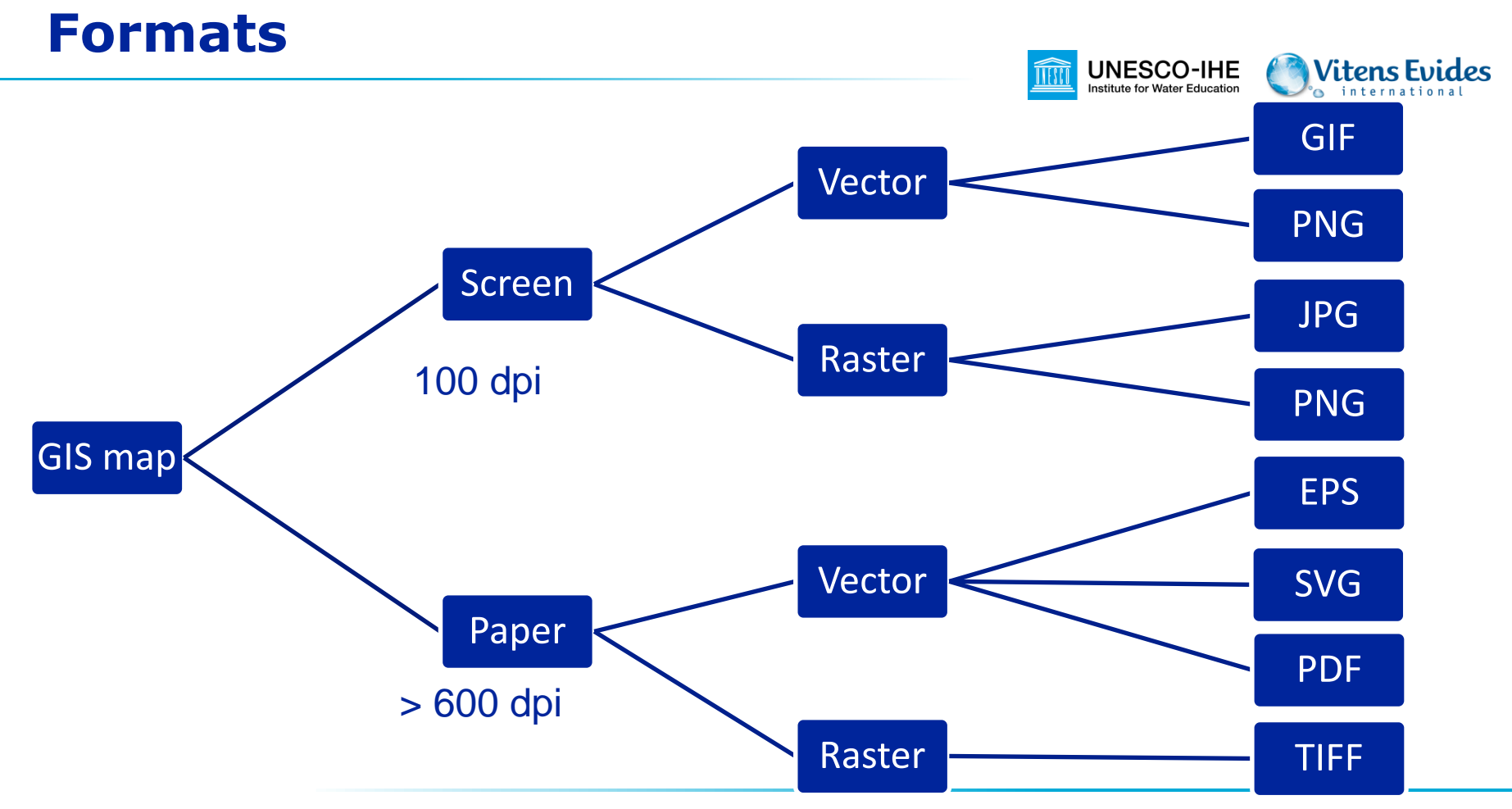

July/August 2015

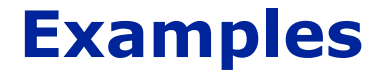

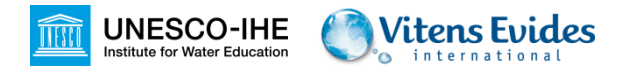

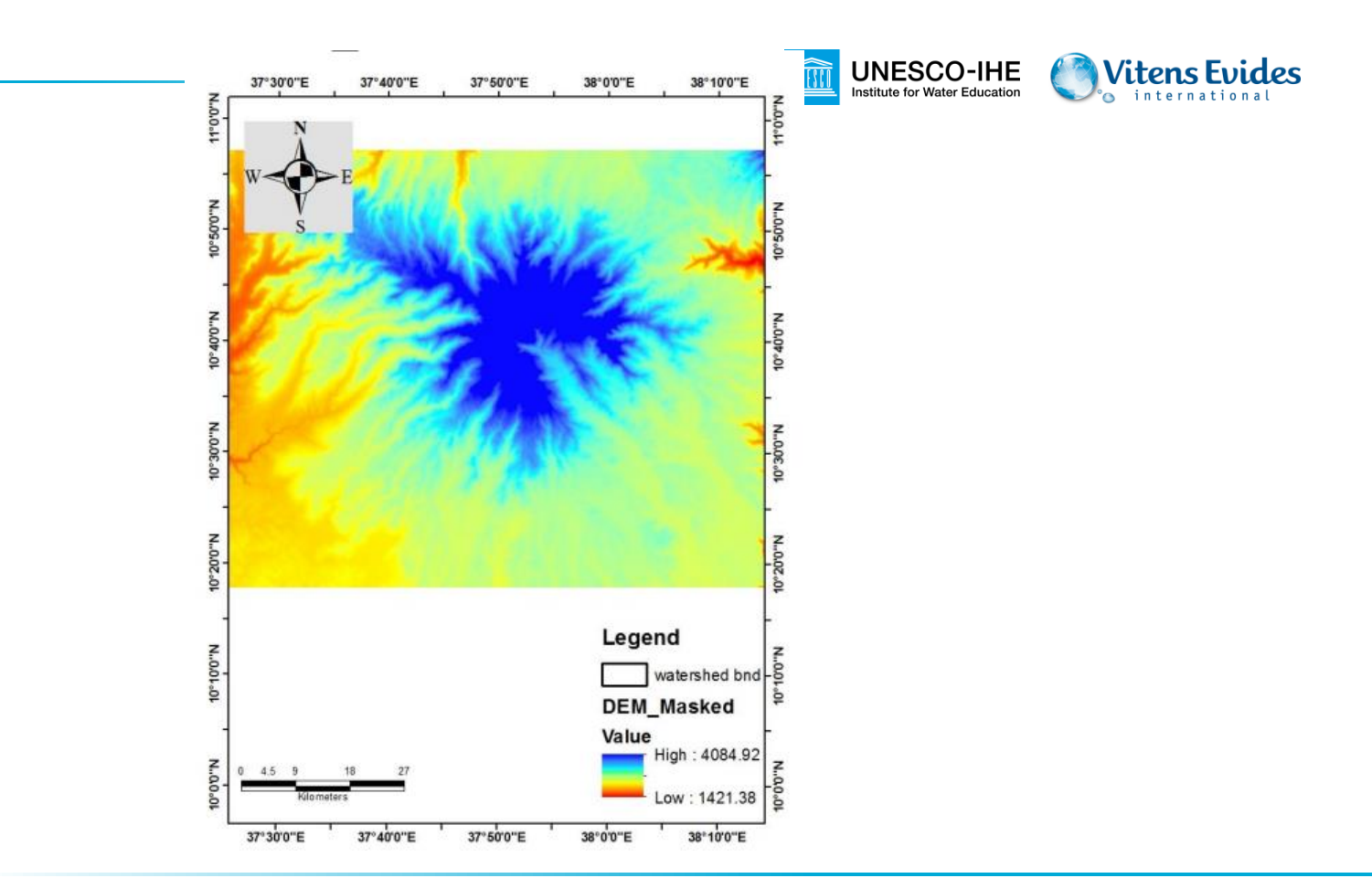

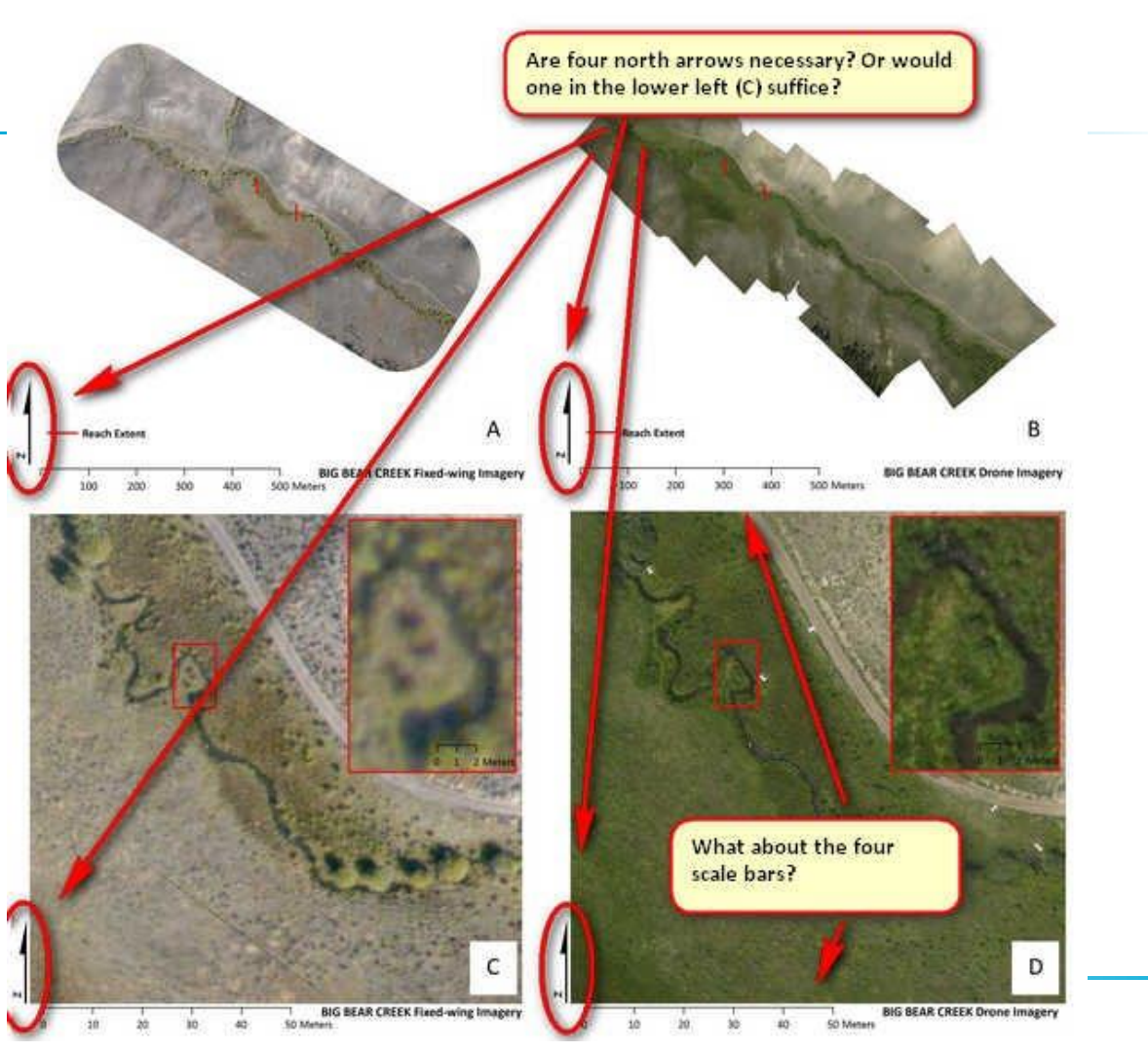

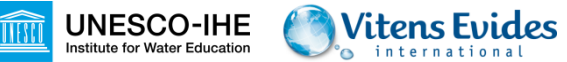

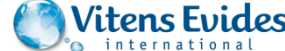

FLOW DIRECTION

Legend flowdir 44.505 359.385 demfill -3.69 1157.85 dem\_grass -2.228 1151.93 dem\_clip

0.86

1146.14

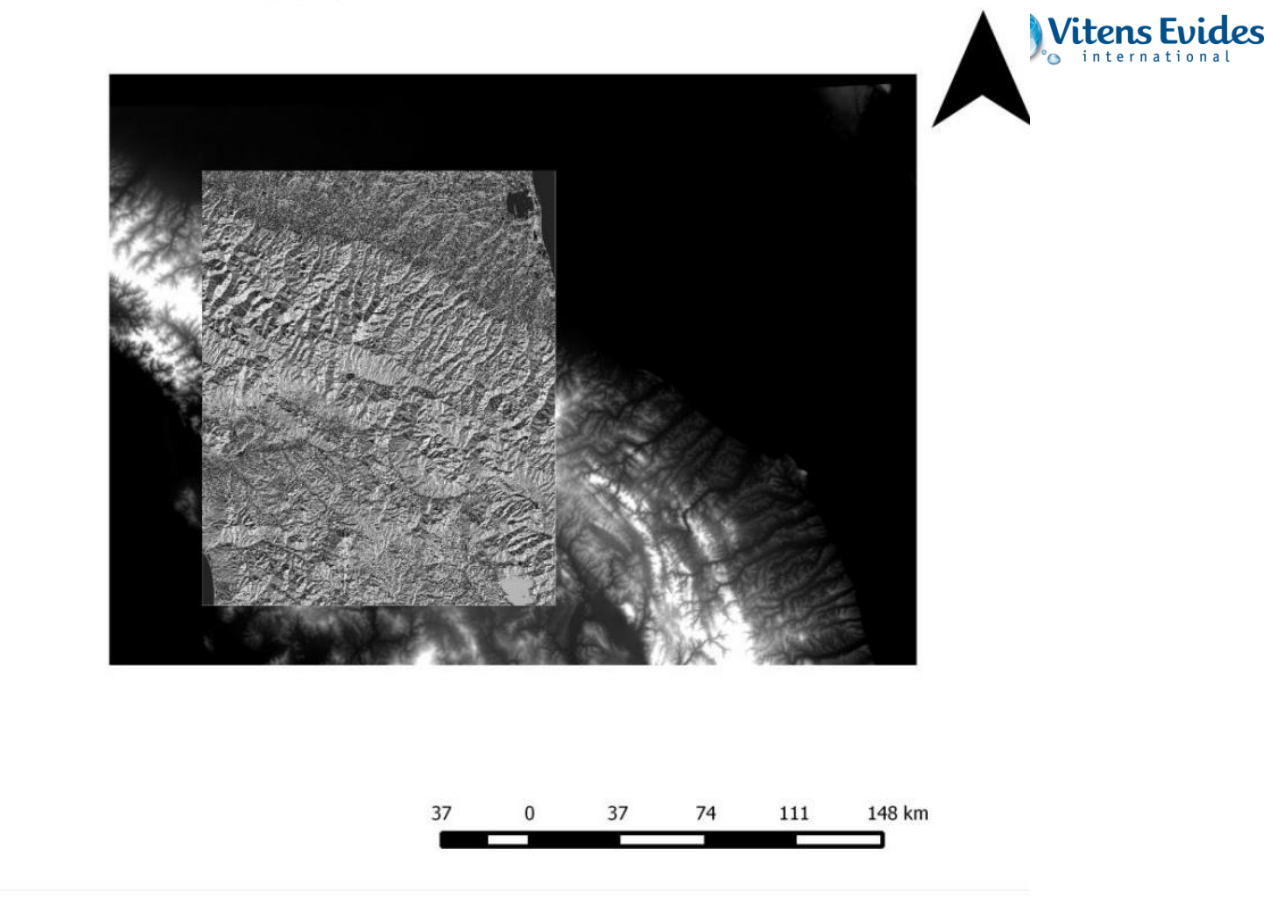

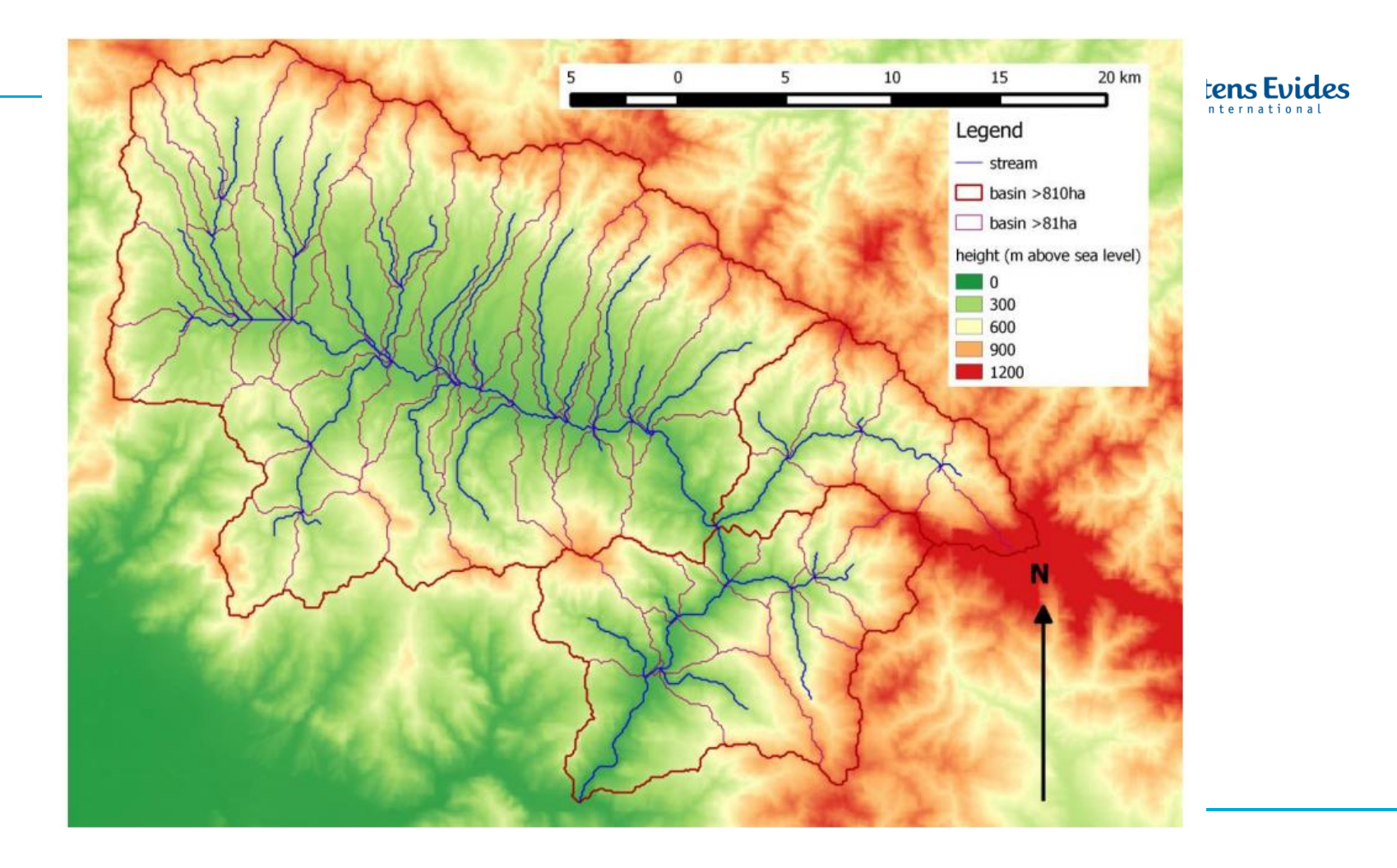

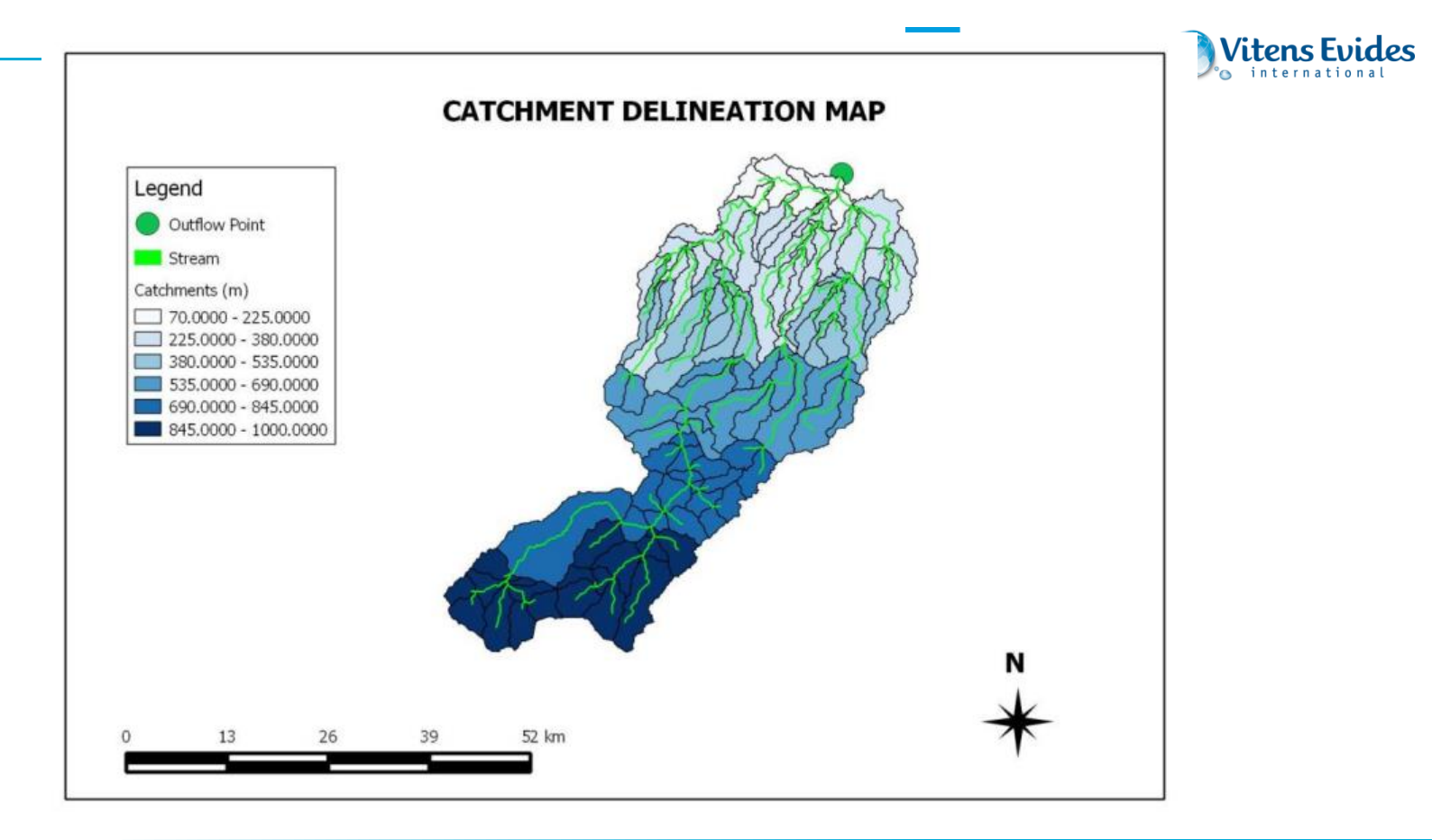

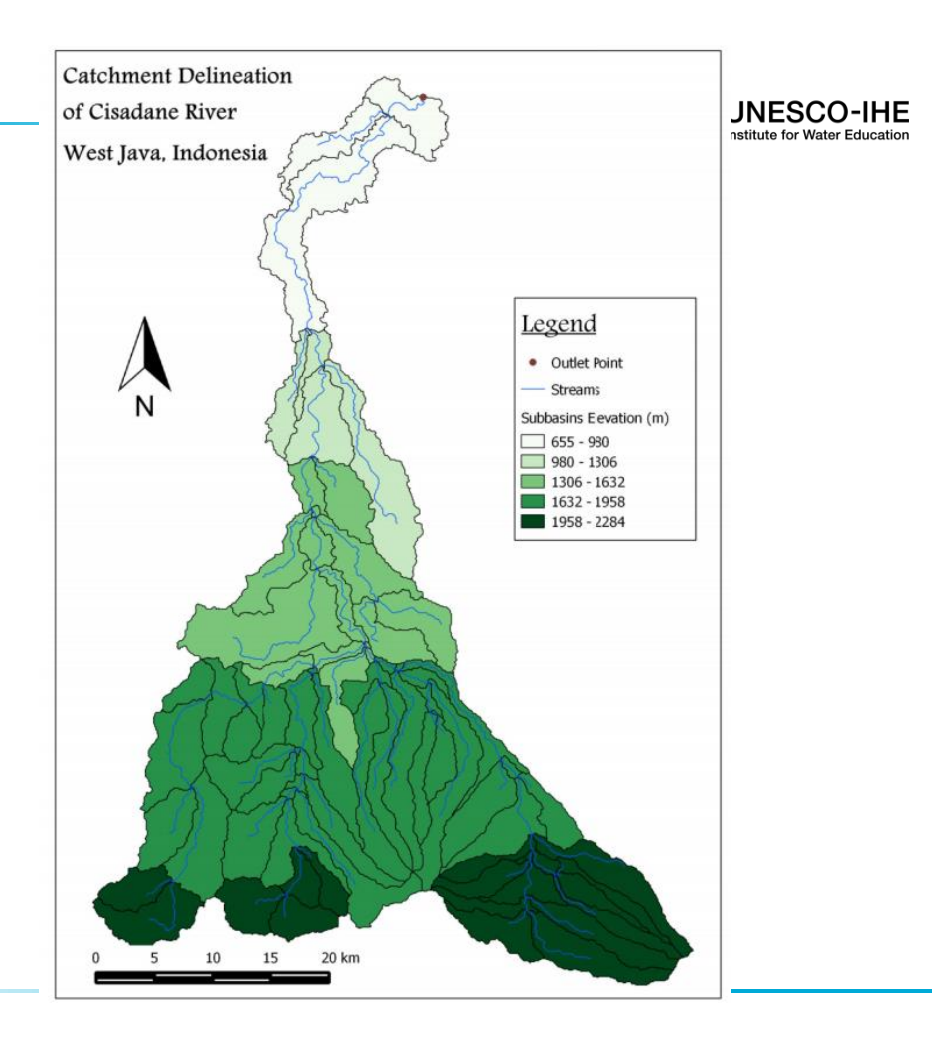

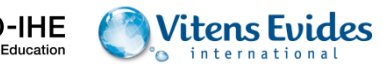

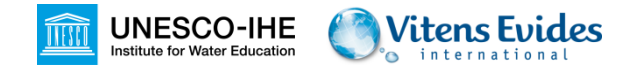

- Raster and vector files don't contain styles. They are stored in separate files:
  - ArcGIS Layer file (.lyr)
  - QGIS Layer Style File (.qml)
- These formats are not standards and therefore not compatible

• The OGC standard for styling of GIS data: Styled Layer Descriptor (SLD)

## **Styled Layer Descriptor (SLD)**

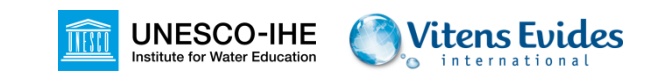

- A Styled Layer Descriptor (SLD) is an XML schema specified by the Open Geospatial Consortium (OGC) for describing the appearance of map layers (both vector and raster)
- SLDs are used in GeoServer to style WMS/WFS/WCS layers

## **Create SLD files**

#### UNESCO-IHE Institute for Water Education

## 1. Style layer in QGIS

- Vector:
  - -add style
  - -save style as .sld file
- Raster:
  - -add style
  - –use SLD4raster plugin to save style as .sld file or to directly upload to GeoServer

| Generate SLD Document                                                                                                    | Translate SLD Document                  |
|----------------------------------------------------------------------------------------------------|-----------------------------------------|
|                                                                                                    | 1                                       |
|                                                                                                    |                                         |
| Raster Layer                                                                                                    |                                         |
| srtm_rur_utm32N                                                                                                    | ▼ Generate SLD                          |
|                                                                                                    |                                         |
| 1 xml version="1.0" ?                                                                                                    | •                                       |
| 2 <sld:styledlayerdescriptor td="" version<=""><td>n="1.0.0" xmlns="http://www.opengis.net</td></sld:styledlayerdescriptor> | n="1.0.0" xmlns="http://www.opengis.net |
| 3 <sld:userlayer></sld:userlayer>                                                                                           |                                         |
| 4 <sld:layerfeatureconstraint< td=""><td>S&gt;</td></sld:layerfeatureconstraint<>                                           | S>                                      |
| csid:FeatureTypeConstrain                                                                                                   | IU >                                    |
| 7 <sld:userstyle></sld:userstyle>                                                                                           | 67                                      |
| 8 <sld:name>srtm rur utm32</sld:name>                                                                                       | N                                       |
| 9 <sld:title></sld:title>                                                                                                   |                                         |
| 10 <sld:featuretypestyle></sld:featuretypestyle>                                                                            |                                         |
| 11 <sld:name></sld:name>                                                                                                    |                                         |
| 12 <sld:rule></sld:rule>                                                                                                    |                                         |
| 13 <sld:rastersymbolize< td=""><td>r&gt;</td></sld:rastersymbolize<>                                                        | r>                                      |
| 14 <sid:geometry></sid:geometry>                                                                                            | me>grid                                 |
| 16                                                                                                    | sine/grac/ogc.PropertyName/             |
| 17 <sld:opacity>1<td>d:Opacity&gt;</td></sld:opacity>                                                                       | d:Opacity>                              |
| 18 <sld:colormap></sld:colormap>                                                                                            |                                         |
| •                                                                                                    | •                                       |
|                                                                                                    |                                         |
| Validate                                                                                                    | 5 1 C1D                                 |
|                                                                                                    | Export as SLD                           |
|                                                                                                    | OR                                      |
|                                                                                                    | Unload to GeoServer                     |

## **Add SLD to online layers**

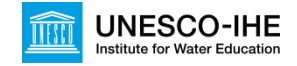

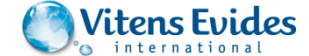

| 🍈 GeoServe                                                                                                    | Logged in as mwadmin. 🧕 Loggut                                                                                                    |
|----------------------------------------------------------------------------------------------------|----------------------------------------------------------------------------------------------------|
|                                                                                                    | Style Editor                                                                                                    |
| About & Status                                                                                                    | Edit the current SLD style. The editor can provide syntax highlight and be brought to full screen. Click on the "validate" button to verify the style is a valid SLD document.  Name  mara classification v3 final                                                                                                    |
| Data                                                                                                    | Worksnace                                                                                                    |
| Layer Preview<br>Import Data<br>Workspaces                                                                                                    | Copy from existing style                                                                                                    |
| Stores                                                                                                    | Choose One Copy                                                                                                    |
| <ul> <li>Layer Groups</li> <li>Styles</li> </ul>                                                                                                    | ) C                                                                                                    |
| Services                                                                                                    | <pre>1 &lt;72ml Version="1.0" 7&gt; 2 <sld:styledlayerdescriptor pre="" version="1.0.0" xml]<="" xmlns="http://www.opengis.net/sld" xmlns:gml="http://www.gml"></sld:styledlayerdescriptor></pre>                                                                                                    |
| <ul> <li>₩CS</li> <li>₩FS</li> <li>₩MS</li> <li>₩PS</li> </ul>                                                                                                    | <pre>3 <ald:userlayer> 4 <ald:layerfeatureconstraints> 5 <ald:teaturetypeconstraints> 6  7 <ald:usertyple> 8 <ald:usertyple> 8 <ald:usertyple> 8</ald:usertyple></ald:usertyple></ald:usertyple></ald:teaturetypeconstraints></ald:layerfeatureconstraints></ald:userlayer></pre>                                                                                                    |
| Settings                                                                                                    | 9 <sld:title></sld:title> 10 <sld:featuretypestyle></sld:featuretypestyle>                                                                                                    |
| <ul> <li>Global</li> <li>JAI</li> <li>Coverage Access</li> </ul>                                                                                                    | 11 <pre></pre> 12 <pre><pre><pre><pre><pre><pre><pre><pre></pre></pre></pre></pre></pre></pre></pre></pre>                                                                                                    |
| Tile Caching<br>Tile Layers<br>Caching Defaults                                                                                                    | 15 <gg:?popttynam>gridd/og:PropertyNam&gt;<br/>16 <br/>17 <ald:opacity>S(/sld:Opacity&gt;<br/>18 <ald:opacity>S(/sld:Opacity)<br/>19 <ald:opacity=typerst" opacity="1.0" quanti<br="">20 <ald:opacity=typerst" opacity="1.0" quanti<="" td=""></ald:opacity=typerst"></ald:opacity=typerst"></ald:opacity></ald:opacity></gg:?popttynam>                                                                                                    |
| Gridsets<br>Disk Quota                                                                                                    | 21 <sld:colormapentry color="#78di6f" label="Grass" opacity="1.0" quantit<="" td="">       22     <sld:colormapentry color="#1fe42d" label="Snruho" opacity="1.0" quantit<="" td="">       23     <sld:colormapentry color="#fhf00" label="Snruho" opacity="1.0" quantit<="" td=""></sld:colormapentry></sld:colormapentry></sld:colormapentry>                                                                                                    |
| Security<br>Settings<br>Settings<br>Settin | 24 <pre>cald:clorMapEntry color=*005393 label="Wetlad" oparty=1.0" quant<br/>25 </pre> (cald:clorMapEntry color=*60000" label="Wetlad" color and the set of the set of the |
| Demos                                                                                                    | Browse No file selected. Upload                                                                                                    |
| Tools                                                                                                    | Validate Submit Cancel                                                                                                    |

July/August 2015

#### QGIS training Uganda 35